# **Nastavení komunikace** CelSAWin CZ – ACOMMPORT – celní správa ČR

#### 1) Instalace CelSAWin CZ build 25.2...79 a vyšší

Pro duální komunikaci s celní správou pomocí ACOMPORT klienta je zapotřebí mít nainstalován sw CelSAWin CZ verze 25.2 ... 79 a vyšší. Správnou verzi poznáte podle čísla sestavení verze a podle níže uvedeného nového pole v okně pro přenos dokladů na CÚ.

| per el lever en presentario en el presentario de la companya de presentario de la companya de la companya de l | u XML                                                                                                    |                     | Vázev souboru      | Přípona   |
|----------------------------------------------------------------------------------------------------|----------------------------------------------------------------------------------------------------|---------------------|--------------------|-----------|
| D:\EURODAT\NA_CU\                                                                                              |                                                                                                    | []                  | ADMIJA0198         | XML       |
| Adresář pro odeslání ACOM                                                                                      | MPORT                                                                                                    | 1 - A               |                    | _         |
|                                                                                                    |                                                                                                    |                     | ACOMMPOR           | ſ.        |
| Seznam definovaných vět v                                                                                      | e formátu XML pro komu                                                                                          | unikaci s CÚ        |                    |           |
| e - VCP elektronické vývoz                                                                                     | ní celní prohlášení - D_t                                                                                       | N_PODV (IE515)      |                    | -         |
|                                                                                                    | Kontro                                                                                                    | lovat odchozí zpráv | /v pomocí XSD s    | chémat 🔽  |
|                                                                                                    | Zp                                                                                                    | rávy XML kryptova   | t a digitálně pode | pisovat 🔽 |
|                                                                                                    | 1997 - 1997 - 1997 - 1997 - 1997 - 1997 - 1997 - 1997 - 1997 - 1997 - 1997 - 1997 - 1997 - 1997 - 1997 - 1997 - |                     | Heelo              |           |
| Elektronický certifikát pro po                                                                                 | dpis                                                                                                    |                     | TIESIU             |           |

2) Kopírování aktivačních klíčů a jejich úprava

| acor           | nmport1         | – Poznám       | kov —             |                   | ×    |
|----------------|-----------------|----------------|-------------------|-------------------|------|
| <u>S</u> oubor | Úpr <u>a</u> vy | <u>F</u> ormát | <u>Z</u> obrazení | Nápo <u>v</u> ěda |      |
| D:\ADM         | NIJA_NE         | W\ACOM         | MPORT\NA          | _CU\              | ^    |
|                |                 |                |                   |                   | ~    |
| <              |                 |                |                   |                   | >    |
|                |                 |                |                   | Řádek             | 1, 5 |

V příloze e-mailu máte dva aktivační klíče, a to

Acommport1.txt – obsahuje cestu, kam budou ukládány zprávy pro přenos pomocí ACOMMPORT Acommport2.txt – obsahuje číslo povolení komunikace s celním úřadem (proveďte editaci souboru; znaky xxx nahraďte údaji z vašeho skutečného čísla povolení).

| acor   | mmport2         | – Poznám       | kov —             |                   | ×   |
|--------|-----------------|----------------|-------------------|-------------------|-----|
| Soubor | Úpr <u>a</u> vy | <u>F</u> ormát | <u>Z</u> obrazení | Nápo <u>v</u> ěda |     |
| 15CZxx | <0000EC         | 00xxx          |                   |                   | 1   |
|        |                 |                |                   |                   |     |
| <      |                 |                |                   |                   | >   |
|        |                 |                |                   | Řádek             | 1.5 |

Oba soubory nakopírujte do hlavního adresáře aplikace CelSAWin CZ (většinou C:\Amija\_w) a upravte podle aktuálních potřeb.

#### 3) Spuštění verze CelSAWin CZ – ACOMPORT

Správnost nastavení zjistíte v obrazovce Přenosu dokladů na CÚ. Automaticky je načtena adresářová cesta ze souboru **Acommport1.txt** a je uvolněna volba ACOMMPORT.

| Adresář pro odeslání s              | ouboru XML                       | Název souboru                               | Přípona |
|-------------------------------------|----------------------------------|---------------------------------------------|---------|
| D:\EURODAT\NA C                     | :U\                              | ADMIJA0199                                  | XML     |
| Adresář pro odeslání A              | COMMPORT                         |                                             |         |
| D:VADMIJA NEWVA                     | COMMPORTINA CUI                  | Г АСОММРОВТ                                 |         |
| Seznam definovaných                 | vět ve formátu XML pro komunik   | aci s CÚ                                    |         |
| e - VCP elektronické                | vývozní celní prohlášení - D_N_ł | PODV (IE515)                                |         |
|                                     | Kantrolou                        | at odchozí zprávu pomocí XSD sel            | némat 🔽 |
|                                     | 151060110019                     |                                             |         |
|                                     | Zpráv                            | y XML kryptovat a digitálně podepi          | sovat 🔽 |
| Elektronický certifikát p           | Zpráv<br>zpráv                   | y XML kryptovat a digitálně podepi<br>Heslo | sovat 🔽 |
| Elektronický certifikát p<br>Podpis | Zpráv<br>Zpráv                   | y XML kryptovat a digitálně podepi<br>Heslo | sovat 🔽 |

### 4) Instalace a konfigurace ACOMMPORT

Proveďte instalaci ACOMMPORT klienta podle manuálu.

Nastavte si cesty pro komunikaci přes tlačítko **"Parametry"** (cesta na CÚ, cesta od CÚ, cesta pro archiv odeslaných zpráv).

| i finidaciti                                |                                                                                                    |                 |
|---------------------------------------------|----------------------------------------------------------------------------------------------------|-----------------|
| Komunikační povolení<br>Heslo               | Sezna Sezna                                                                                                    | en povolenT     |
| Certifikát uživatele<br>Heslo               | Laborative - Holdshood (School (School (S | vat cesty soubc |
| Nastaven i prostředí                        |                                                                                                    |                 |
| Provozní URL: 💟                             | https://seap.celnisprava.cz/SEAP/Proxy.svc                                                                                                    |                 |
| Testovací URL:                              | https://seap.celnisprava.cz/SEAPTest/Proxy.svc                                                                                                    |                 |
|                                             | D:\Admija_new\ACOMMPORT\Na_CU                                                                                                    |                 |
| Adresář pro odeslání                        | D:\EuroDat\Z_Cu                                                                                                    |                 |
| Adresář pro odeslání<br>Adresář pro přijetí |                                                                                                    |                 |

Datová cesta od CÚ musí být stejná, jako cesta Importu dokladů od CÚ (máte nastavenu v parametrech pro daný typ dokladů).

| Parametry pro e-\                                                                                           | lývoz                                                            |                       |                                                                                                    | ×                         |
|----------------------------------------------------------------------------------------------------|------------------------------------------------------------------|-----------------------|----------------------------------------------------------------------------------------------------|---------------------------|
| Nastav. aplikace                                                                                            | Nastavení komu                                                   | unikace               | Digitální podpis                                                                                                  | Razítko                   |
| Adresář pro export dok                                                                                      | <b>) CÚ</b><br>Jadů e-Vývoz:                                     |                       |                                                                                                    |                           |
| D:\EURODAT\NA_C                                                                                             | 70                                                               |                       |                                                                                                    |                           |
| Nastavení názvů s                                                                                           | ouborů:                                                          |                       |                                                                                                    |                           |
| Pro generování názvu<br>Coznačení zprávy (IE<br>kód zprávy (CZ019<br>vlastní nastavení<br>název zprávy (D_N | souboru použít:<br>:07, IE14,)<br>4, CZ1004,)<br>_POD, D_I_VYK,) | Po:<br>Dé<br>Název pr | Číslovat soubory 🕟<br>slední použité číslo 🗍<br>Ika názvu souborů 🗍<br>Přípona souborů 🕅<br>o vlastní nastavení 🗚 | 7199<br>10<br>ML<br>DMIJA |
| Adresář pro import dok<br>[D:\EURODAT\Z_CU]                                                                 | <b>CÚ</b><br>ladů e-Vývoz:<br>\                                  |                       |                                                                                                    |                           |
| Export XML do tabu                                                                                          | lky ⊆⊂wir<br>L (SAP)                                             | ndows-12              | 50 C ISO-885 C                                                                                                    | UTF-8                     |
|                                                                                                    |                                                                  |                       |                                                                                                    |                           |
|                                                                                                    | Zápis                                                            | Náv                   | at                                                                                                    |                           |

#### 5) Komunikace s celní správou prostřednictvím ACOMMPORT

Samotné zaslání na CÚ je stejné jako přes VAN operátora přes ikonu Přenos dokladů na CÚ. Pokud deklarant zvolí volbu ACOMMPORT bude zpráva vygenerována a zaslána ACOMMPORT v obálce s ID deklaranta ze souboru Seap2.txt.

Pokud volba nebude zaškrtnuta, bude doklad odeslán stávající cestou VAN operátora s ID deklaranta nastaveným v parametrech pro daný typ dokladů.

| Podpis                                                                                                    |                              | -                                   | 13 ****                                     |                       |
|----------------------------------------------------------------------------------------------------|------------------------------|-------------------------------------|---------------------------------------------|-----------------------|
| Elektronický certifikát pr                                                                                                    | o podpis                     |                                     | Heslo                                       |                       |
|                                                                                                    | Kontro<br>Zp                 | olovat odchozí z<br>právy XML krypt | právy pomocí XSD s<br>ovat a digitálně pode | chémat 🔽<br>pisovat 🔽 |
| e - VCP elektronické vj                                                                                                    | ývozní celní prohlášení - D_ | N_PODV (IE51                        | 5)                                          |                       |
| Seznam definovaných v                                                                                                    | ět ve formátu XML pro kom    | unikaci s CÚ                        |                                             |                       |
| D:\ADMIJA NEW\ACI                                                                                                    | OMMPORTINA CUI               | <u></u>                             | ACOMMPOR                                    | IJ                    |
| Adresář pro odeslání AC                                                                                                    | OMMPORT                      |                                     | -                                           | <b>N</b>              |
| D:\EURODAT\NA CU                                                                                                    | 4                            |                                     | ADMIJA0199                                  | XML                   |
| and the second second se |                              |                                     |                                             | -                     |

3 © Admija 2015

## 6) Načtení zpráv od CÚ

Pokud máte vše správně nastaveno, jak bylo výše uvedeno, budou se všechny odpovědi od CÚ zobrazovat v jednom adresáři, načtení je stejné ať přijde doklad od ACOMMPORT nebo VAN klienta.

| dresář p<br>DAELIBI | ro příjem soubo | ru XML                 | [m                 | Uložit nastavení                                                                                 |
|---------------------|-----------------|------------------------|--------------------|--------------------------------------------------------------------------------------------------|
| ocom                |                 | ONT                    |                    | J                                                                                                |
| lozn                | Zprava          |                        | Mrn / Crn          | Import aktuální                                                                                  |
|                     | CZ512A          | ADMIJA09CZ140100000297 | 15CZ57000020BCENV4 | Import (bez zavření)                                                                             |
| 00                  |                 | -3                     |                    | Načti všechny CZ529A                                                                             |
|                     | 2               |                        |                    | Načti všechny CZ599A                                                                             |
|                     | 9               |                        |                    | Načti všechny CZ602A                                                                             |
|                     | 8               | - 2                    |                    | Smazat soubor z disku                                                                            |
|                     |                 |                        |                    | Přesunout soubor                                                                                 |
|                     | 8               |                        |                    | Zobrazit zprávy:<br>k existujícím dokladům<br>od aktuálního uživatele<br>podle scénáře komunikac |
| •                   | ł               |                        |                    | Návrat                                                                                           |

Hodně úspěchů s alternativními přenosy dnes i v budoucnu přeje kolektiv Admija